To delete your Outlook profile and connect to Office 365 from a Windows 10 system, do the following.

First, to delete the current Outlook profile...

1. Click on the Windows Start Icon in the bottom left corner of your screen.

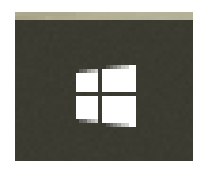

2. With your keyboard, type in "Control Panel" with the quotes and press Enter.

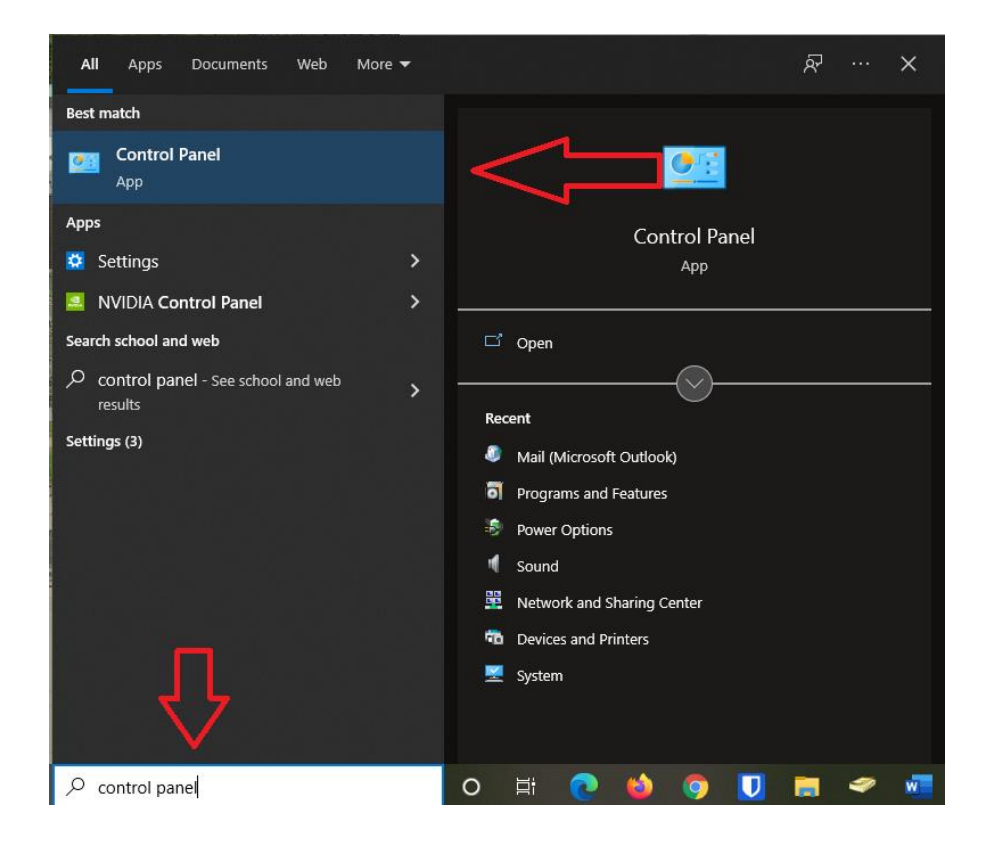

3. Click on "Category" in the top right corner and select "Large Icons"

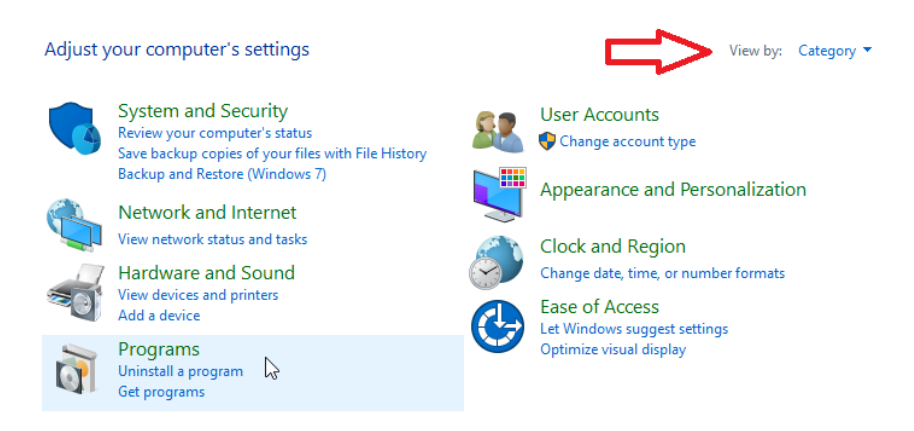

4. Click on "Mail" (Label may be slightly different)

| Adjust your computer's settings |                          |            |                              |             |                                      |          | View by: Large icons 🔻        |
|---------------------------------|--------------------------|------------|------------------------------|-------------|--------------------------------------|----------|-------------------------------|
| r.                              | Administrative Tools     |            | AutoPlay                     | 1           | Backup and Restore<br>(Windows 7)    | R        | BitLocker Drive Encryption    |
| 1                               | Color Management         | 8          | Credential Manager           | P           | Date and Time                        | 6        | Default Programs              |
|                                 | Device Manager           | <b>2</b> 1 | Devices and Printers         | ٩           | Ease of Access Center                | 88       | File Explorer Options         |
|                                 | File History             | A          | Fonts                        | æ           | Indexing Options                     | e        | Internet Options              |
| ~                               | Keyboard                 | ٩          | Mail (Microsoft Outlook)     | 0           | Mouse                                | <u>t</u> | Network and Sharing<br>Center |
| <b></b>                         | ہم<br>NVIDIA Quadro View | ٩          | Phone and Modem              | ۲           | Power Options                        | õ        | Programs and Features         |
| P                               | Recovery                 | P          | Region                       |             | RemoteApp and Desktop<br>Connections | Þ        | Security and Maintenance      |
| 9                               | Sound                    | Ş          | Speech Recognition           | Ŷ           | Storage Spaces                       | ÷        | SupportAssist OS<br>Recovery  |
| 0                               | Sync Center              |            | System                       | <b>\$</b> ] | Taskbar and Navigation               |          | Troubleshooting               |
| <u>8</u>                        | User Accounts            | 1          | Windows Defender<br>Firewall |             | Work Folders                         |          |                               |

5. Click on "Show Profiles"

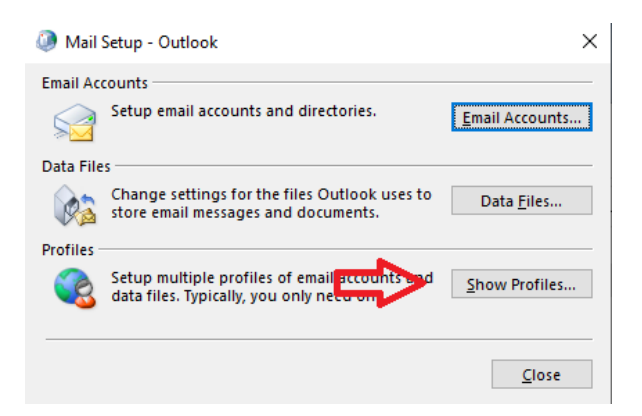

6. Make sure "Outlook" is selected then click on "Remove" and then "OK"

| Ø Mail                                                                                                    | × |  |  |  |  |  |  |
|----------------------------------------------------------------------------------------------------|---|--|--|--|--|--|--|
| General                                                                                                    |   |  |  |  |  |  |  |
| The following profiles are set up on this computer:                                                                              |   |  |  |  |  |  |  |
| Outlook                                                                                                    |   |  |  |  |  |  |  |
| <b>.</b>                                                                                                    |   |  |  |  |  |  |  |
| Add Remove Properties Copy                                                                                                    |   |  |  |  |  |  |  |
| When starting Microsoft Outlook, use this profile:<br><u>P</u> rompt for a profile to be used<br>Always <u>u</u> se this profile |   |  |  |  |  |  |  |
| Outlook ~                                                                                                    |   |  |  |  |  |  |  |
|                                                                                                    |   |  |  |  |  |  |  |
| OK Cancel Apply                                                                                                    |   |  |  |  |  |  |  |